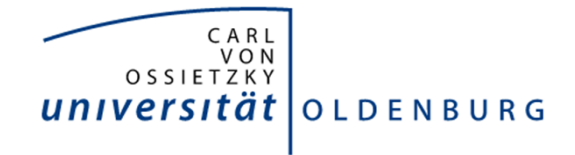

Fakultät II: Department für Informatik Projekt<br/>gruppe 2011/2012

# Installationshandbuch

Zur Anwendung PlagTag

Version 1.0

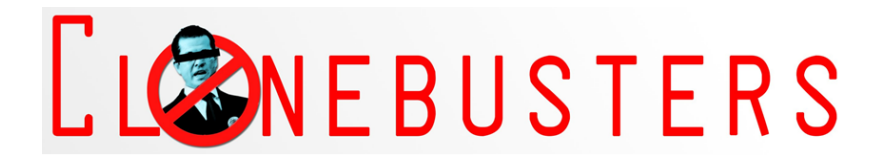

Betreuer: Prof. Dr. Andreas Winter M.Sc. Jan Jelschen

Mitglieder:

Tore Bierwirth Christoph Gerken Marion Gottschalk Sieglinde Hahn Maxim Klimenko Björn Wolff Christian Wübbeling

Oldenburg, den 30. September 2012

## Inhaltsverzeichnis

| 1. | Einleitung    1.1. Überblick und Ziel dieses Dokuments                      | <b>1</b><br>1 |
|----|-----------------------------------------------------------------------------|---------------|
| 2. | Installation von PlagTag    2.1. Systemvoraussetzungen    2.2. Wilderichter | <b>2</b><br>2 |
|    | 2.2. Wichtige Empfehlungen    2.3. Installation    2.3.1    M-SOL           | 2<br>3        |
|    | 2.3.1. MySQL<br>2.3.2. Apache Tomcat                                        | 3<br>4        |
|    | 2.3.4.  PHP                                                                 | 4             |
|    | 2.3.6.  Pfade für Web-Frontend    2.4.  Microsoft Bing-Konto                | $5\\5$        |
|    | 2.5.    Testserver                                                          | 55            |
| Α. | Literaturverzeichnis                                                        | 6             |
| в. | Glossar                                                                     | 7             |

## B. Glossar

## 1. Einleitung

#### Autor: Christian Wübbeling

Wir als Projektgruppe *Clone Busters* freuen uns, Ihnen diese Version der Software PlagTag als Ergebnis einer einjährigen Projektphase an der Universität Oldenburg präsentieren zu dürfen! Bei Fragen oder Anregungen wenden Sie sich bitte an die Mitglieder der Projektgruppe unter pg-clonebusters@uni-oldenburg.de.

### 1.1. Überblick und Ziel dieses Dokuments

Mithilfe der Software PlagTag haben Sie die Möglichkeit, textuelle Plagiate in Dateien aufzuspüren. Die Software ermöglicht es dabei, verschiedene Arten von Plagiaten in einer Auswahl an Dateiformaten erkennen zu können.

Dabei baut das Software-System auf einer Komponenten-Architektur auf, welche über Netzwerkschnittstellen kommunizieren. Dem Benutzer stellt sich die Software mittels eines einfach zu bedienenden Webfrontends dar, welches über gängige Web-Browser bedienbar ist.

Bitte beachten Sie unbedingt die Systemvoraussetzungen in Kapitel 2, um die Software für sich nutzen zu können. In den darauf folgenden Kapiteln erfahren Sie, wie Sie die Software-Fremdkomponenten auf Ihrem System einrichten und konfigurieren können. In der Folge fahren Sie bitte mit der Lektüre des Wartungshandbuches fort, um die Software selbst korrekt und ihren Bedürfnissen entsprechend zu konfigurieren.

Dieses Dokument richtet sich an Sie als Systemadministrator in der IT-Verwaltung Ihrer Organisation.

## 2. Installation von PlagTag

#### Autor: Christian Wübbeling, Christoph Gerken

In diesem Kapitel finden Sie wichtige Hinweise, um die Software installieren und konfigurieren zu können.

#### $2.1. \ Systemvoraussetzungen$

Bitte beachten Sie die folgenden Systemvoraussetzungen, um die Software einsetzen zu können:

- ein oder mehrere Computersysteme als Ausführungsplattform
- einen aktuellen Multicore-Prozessor
- mindestens 8GB Arbeitsspeicher
- ein Betriebssystem mit Unterstützung für Java 7 (1.7 JRE), siehe http://www.oracle.com/
- Java 7 (1.7) JRE, 64 Bit-Edition, siehe http://www.oracle.com/
- Apache Tomcat 7 Applikationsserver, siehe http://www.apache.org/tomcat/
- Apache 2 Webserver, siehe http://www.apache.org/apache/
- PHP 5.3 mit Pear-Erweiterungen (siehe Auflistung 2.3.5), siehe http://www.php.org/
- MySQL Community Server Version 5.5, siehe http://www.mysql.com/
- eine breitbandige Internetverbindung
- einen aktuellen Web-Browser, getestet auf Mozilla Firefox, Apple Safari und Google Chrome, siehe http://www.mozilla.org/, http://www.apple.com/ und http://www.google.com/-chrome/
- nur für Entwickler: Apache ANT, siehe http://www.apache.org/ant/
- nur für Entwickler: Eclipse Indigo SR2, siehe http://www.eclipse.org/
- nur für Entwickler: Apache Tuscany 1.6.2 Binaries + Source, siehe http://www.apache.org/-tuscany/
- nur für Entwickler: Java 7 (1.7) JDK, 64 Bit-Edition, siehe http://www.oracle.com/
- optional: Einen clusterbasierten Rechnerverbund auf Unix-Basis

Gegebenenfalls reichen auch geringere Systemvoraussetzungen, eine Funktionalität kann hier jedoch nicht garantiert werden.

#### 2.2. Wichtige Empfehlungen

Ihre Daten sind uns so wichtig wie Ihnen. Daher setzt die Software auf erprobte Industriestandards und Ihre Mitverantwortung. Durch Überspannungsschäden, Hardware-Defekte oder Diebstahl können Ihre Daten jederzeit unerwartet vernichtet werden oder verloren gehen. Sichern Sie die auf dem Server befindliche Datenbank mit Ihren wichtigen Kundendaten daher regelmäßig, indem Sie das dem mySQL-Server mitgelieferte Programm "mysqldump" verwenden. Verlassen Sie sich nicht auf gelegentliche Sicherungen: Richten Sie automatische Sicherungen ein und heben Sie ältere Sicherungen einige Sicherungs-Perioden lang auf.

Installieren Sie regelmäßig Updates des mySQL-Dienstes, Java und Apache Tomcat, um bei Software üblicherweise auftretende Sicherheitsprobleme oder weitere Fehler zu beheben.

#### 2.3. Installation

Die folgenden Installationsanweisungen werden für ein Windows-System beschrieben und wurden hierfür getestet. Sämtliche Software ist jedoch auf unter Linux oder Mac OS lauffähig, da die verwendeten Komponenten für alle verbreiteten Betriebssysteme zur Verfügung stehen. Hierbei kann die notwendigen Konfiguration jedoch abweichen.

Verwenden Sie zur Installation sowohl das der Dokumentation beiliegende Datenbank-Abbild als auch die Binärdateien im WAR-Format. Alle weiteren Softwareprogramme beziehen Sie bitte aus dem Internet.

#### 2.3.1. MySQL

Installieren Sie die aktuelle Version des MySQL Community Server, setzen Sie ein sicheres Passwort für den Benutzer root und erweitern Sie die Datei my.ini um die Zeile: max\_allowed\_packet=64M, um das Speichern von größeren Dateien zu ermöglichen. Spielen Sie nun das Datenbankimage plagtag.sql ein. Hierfür kann das mysql-Kommandozielen-Programm verwendet werden (mysql -u user -p passwort tabelle < plagtag.sql) oder gängige Programme wie PHPMyAdmin oder HeidiSQL.

#### Apache ANT, Tuscany und Eclipse

Hinweis: Die folgenden Komponenten sind nur für Entwickler erforderlich. Eclipse unterstützt Sie als Entwicklungsumgebung bei der Anwendungsentwicklung, Ant führt Kompilierungs- und sonstige Erstellungsaufgaben im Hinblick auf Anwendungsarchive aus, Tuscany ist als einzubindende Bibliothek erforderlich.

Installieren sie alle Softwarepakete in einem separaten Ordner. Achten Sie darauf, dass der Ordnerpfad keine Leerzeichen enthält. Danach setzen Sie folgende Systemvariablen anhand der von Ihnen gewählten Pfade:

- Systemvariable JAVA\_HOME = z.B. C:\Program Files\Java\jdk1.7.0\_01 und
- Systemvariable JRE\_HOME = z.B. C:\Program Files\Java\jre7\$
- Systemvariable TUSCANY\_HOME = z.B. C:\tuscany
- Systemvariable  $ANT_HOME = z.B.$  C:\ant
- zur bestehenden Systemvariable PATH hinzufügen: z.B. C:\ant\bin
- Systemvariable CATALINA\_HOME = z.B. C:\tomcat

Die Systemvariablen können Sie unter Windows 7 ändern: Systemsteuerung - System - Erweiterte Einstellungen - Register Erweitert - Umgebungsvariablen. Nach einer Änderung müssen Kommandozeilen-Fenster neu geöffnet werden.

#### 2.3.2. Apache Tomcat

Apache Tomcat führt als Applikationsserver die eigentliche Software aus. Installieren Sie die neueste Version von Apache Tomcat in einen Ordner ohne Leerzeichen im Pfad. Stellen Sie folgende Systemvariablen ein:

- Systemvariable JAVA\_HOME, z.B. C:\Program Files\Java\jdk1.7.0\_07 und
- Systemvariable JRE\_HOME, z.B. C:\Program Files\Java\jre7
- Systemvariable CATALINA\_HOME, z.B. C:\tomcat

Die Systemvariablen können Sie unter Windows 7 ändern: Systemsteuerung - System - Erweiterte Einstellungen - Register Erweitert - Umgebungsvariablen. Nach einer Änderung müssen Kommandozeilen-Fenster neu geöffnet werden.

#### 2.3.3. Deployment der Applikations-Archive und Start von Tomcat

Zum Start der Applikation sind die Applikations-Archive (WAR-Dateien) in den webapps-Unterordner des Tomcat-Ordners zu kopieren.

Einige Komponenten benötigen mehr Arbeitsspeicher als gewöhnlich, um korrekt arbeiten zu können. Unter Apache Tomcat muss daher die Datei catalina.sh (Unix/Linux) setenv.bat (Windows) um den Befehl export CATALINA\_OPTS=Xmx4g XX:MaxPermSize=512m (Unix/Linux) bzw. set CATALINA\_OPTS=-Xmx4g -XX:MaxPermSize=512m (Windows) ergänzt werden.

Danach kann Apache Tomcat über das Skript **startup.bat** im Unterordner **bin** gestartet werden. Wichtig: Stellen Sie vorher sicher, dass Sie eine 64Bit-Version von Java verwenden und die Umgebungsvariablen (siehe Auflistung oben) korrekt darauf angepasst wurden. Ist dies nicht der Fall, wird der Applikationsserver aufgrund der Speicherbeschränkungen von 32Bit-Systemen nicht starten.

#### 2.3.4. PHP

Installieren Sie auf dem Apache Webserver ein aktuelles PHP-Environment (PHP 5.2 oder neuer). Diese muss in der Webserver Konfiguration des Apache-Webservers eingebunden werden. Je nach Betriebssystem- oder Webserver-Version passiert dies automatisch.

Damit das Webfrontend korrekt funktioniert, müssen in der Konfigurationsdatei von PHP (php.ini) einige Einstellungen korrigiert werden. Diese sind in der folgenden Liste mit den empfohlenen Werten aufgelistet.

- max\_execution\_time = 8000 (Ausführungszeit des Programms in Sekunden)
- upload\_max\_filesize = 20M (Maximale Größe eines Dateiuploads)
- post\_max\_size = 20M (Reguliert ebenfalls die maximale Größe einer Dateiübertragung)

#### 2.3.5. PEAR

Pear ist eine Sammlung von Komponenten für die Programmiersprache PHP. Diese werden standardisiert zu Verfügung gestellt und können über einen eigenen Installationsprozess per Kommandozeile installiert werden. Für die Nutzung des Webfrontend wurden folgende Bibliotheken verwendet.

- SOAP-0.13.0 (WebService-Binding)
- XML\_Util-1.21 (XML-Verarbeitung)
- Auth-1.6.4 (Benutzer-Authentisierung)
- HTML\_Table-1.8.3 (Seitenformatierung)
- HTML\_Quickform-3.2.13 (Seitenformatierung)
- Log-1.12.7 (Logging)
- HTTP\_Session2-0.7.3-beta (Session-Verwaltung)
- Mail-1.20 (Mail-Versand)
- Mail\_Mime-1.8.5 (Mail-Erstellung)

Für die Installation muss auf der Kommandozeile für jede Komponente folgende Befehl eingegeben werden:

• pear install [Komponente]

Als Beispiel für die Komponente SOAP also "pear install SOAP".

#### 2.3.6. Pfade für Web-Frontend

Das Web-Frontend erfordert für die Installation eine Anpassung eines Pfades in der Datei /classes/Template.php. In diese Datei muss der Pfade zur Smarty-Template Bibliothek angegeben werden. In Zeile 1 der Datei ist folgende Zeile definiert.

• define('SMARTY\_DIR','/var/www/www1/includes/Smarty-2.6.25/libs/');

Zur Anpassung müssen Sie hier den absoluten Pfad zu diesem Verzeichnis angeben. In der Regel müssen die den Pfadteil von "/var/www/www1/" anpassen und durch ihren Eigenen ersetzen.

#### 2.4. Microsoft Bing-Konto

#### Autor: Tore Bierwirth

Um die Suchmaschine Bing verwenden zu können ist ein Microsoft-Konto erforderlich. Sollten Sie noch kein Konto besitzen, so können Sie über einen weiterführenden Link im Login-Bildschirm<sup>1</sup> ein Konto erstellen.

Nach dem Einloggen in das Windows-Konto müssen Sie unter dem Reiter Daten noch die entsprechende Bing Search API abonnieren.

Um die Suchmaschine nun verwenden zu können müssen Sie abschließend noch den Accountkey in die dafür vorgesehene Code-Variable im Programm eingetragen. Die Vorgehensweise und wo dieser zu Finden ist dem entsprechenden Abschnitt im Wartungshandbuch zu entnehmen.

#### 2.5. Testserver

#### Autor: Christian Wübbeling

Ein Testserver steht zum gegenwärtigen Zeitpunkt unter der Web-Adresse: http://pg-clonebusters-2.informatik.uni-oldenburg.de/ zur Verfügung.

Alle Dienste lassen sich auf der virtuellen Maschine:

pg-clonebusters-w.Informatik.Uni-Oldenburg.DE mittels RDP-Protokoll administrieren. Bitte kontaktieren Sie das Projektteam, um die Zugangsdaten zu erhalten.

#### 2.5.1. Weiteres Vorgehen

Bitte ziehen Sie das beigefügte Wartungshandbuch zu Rate, um die soeben installierte Software gemäß Ihrer Wünsche zu konfigurieren.

## A. Literaturverzeichnis

- [LCF<sup>+</sup>11] LAWS, Simon ; COMBELLACK, Mark ; FENG, Raymond ; MAHBOD, Haleh ; NASH, Simon: Tuscany SCA in Action. Manning Publications Co., 2011
- [OAS] OASIS: OASIS Service Component Architecture / Assembly. http://www.oasis-open .org/committees/tc\_home.php?wg\_abbrev=sca-assembly. - Zugriff am 23.04.2012
- [PHP] PHP: Migrating from PHP 4 to PHP 5.0.x. http://de.php.net/manual/de/migrati on5.php. - Letzter Zugriff am 08.08.2012
- [Tec] TECHTERMS: API. http://www.techterms.com/definition/api. Letzter Zugriff am 08.08.2012
- [w3s] W3sCHOOLS: Introduction to SQL. http://www.w3schools.com/sql/sql\_intro.asp. -Letzter Zugriff am 08.08.2012

#### B. Glossar

- **API** API steht für die Abkürzung Application Programming Interface. Dies ist ein Programmteil, welcher von einem Softwaresystem für ein anders System zur Verfügung gestellt wird [Tec].
- **AppID** Die AppID ist eine alphanummerische Folge von Zeichen, welche bei der Anmeldung von Bing vergeben wird.
- **Bing** Bing eine die kostenlose Suchmaschine von Microsoft, welche einen Zugriff auf ihre API über eine AppID ermöglicht.
- Komponente Eine Komponente (hier: Software-Komponente) ist ein Software-Element, das konform zu einem Komponentenmodell (z.B. aus der UML) ist und über Schnittstellen mit anderen Komponenten verknüpft und ausgeführt werden kann. Komponentenbasierte Software wird z.B. mittels Web-Services, CORBA, Enterprise Java Beans (EJBs) oder COM entwickelt.
- **PHP** Die Abkürzung PHP steht für *Hypertext Preprocessor* und ist eine Skriptsprache, welche hauptsächlich für die Erstellung von dynamischen Webseiten verwendet wird [PHP].
- PlagTag PlagTag ist der Name der Plagiatserkennungssoftware.
- Plagiat Ein Plagiat liegt dann vor, wenn jemand vorgibt, ein Werk selbst erstellt zu haben, obwohl die Inhalte ganz oder teilweise aus fremden Quellen stammen, die falsch oder unvollständig zitiert wurden. Je nachdem wie die Zitiertechnik falsch verwendet wurde, lassen sich die Plagiate zusätzlich genauer kategorisieren Je nachdem wie die Zitiertechnik falsch verwendet wurde, lassen sich die Plagiate zusätzlich genauer kategorisieren. Es existieren vielfältige Formen geistiger Leistung, z.B. Texte, Bilder oder Videos.
- **SCA** Die Service Component Architecture (SCA) ist eine Sammlung an Spezifikationen, welche ein Modell einer Serviceorientierten Architektur (SOA) beschreiben. SCA basiert auf offenen Standards wie Web Services. SCA-Komponenten sind unabhängig von einer konkreten Technologie. [OAS].
- **SQL** Die Abkürzung SQL steht für *Structured Query Language*. Es ist eine Sprache für Datenbankabfragen [w3s].
- **System** Wird der System-Begriff ohne explizite Einschränkungen verwendet, so bezieht sich dieser immer auf das im Projekt zu entwickelnde Gesamtprodukt. Dieses teilt sich auf in eine zentrale Berechnungs-Komponente und ein angebundenes Webfrontend.
- Tuscany Tuscany stellt ein kostenloses Framework zur Nutzung von SCA dar [LCF<sup>+</sup>11].
- Webfrontend Das Webfrontend stellt ein System für den Anwender auf der Clientseite visuell dar. Es repräsentiert die Benutzeroberfläche (GUI).